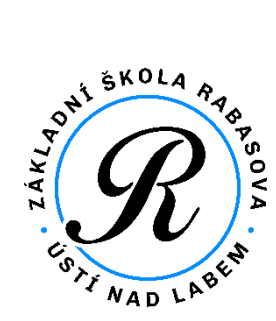

# ŠKOLNÍ ELEKTRONICKÁ POKLADNA

## Bakaláři – modul PLATBY

### Přístup přes mobilní aplikaci Bakaláři OnLine

Prozatím není modul **Platby** integrován do mobilní aplikace Bakaláři OnLine. Níže je popsán jednoduchý způsob zjištění stavu účtu a možnost nového vkladu do peněženky.

#### Postup:

1. Spusťte v mobilním telefonu aplikaci Bakaláři OnLine

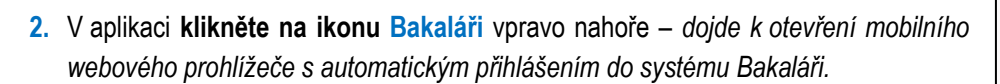

- Opět klikněte na ikonu Bakaláři vlevo nahoře zobrazí se nabídka jednotlivých modulů systému Bakaláři. Pro vás důležitý modul Platby → Třídní fond.
- Klikněte na odkaz Třídní fond zobrazí se informace obsahující aktuální zůstatek v peněžence, kolik bylo utraceno v daném školním roce, možnost vložit nové prostředky a jednotlivý výpis plateb.
- Klikněte na odkaz +Vložit prostředky zobrazí se údaje pro vložení platby – bankovní účet, variabilní symbol a specifický symbol. Nejjednodušší je QR platba naskenováním zobrazeného QR kódu.

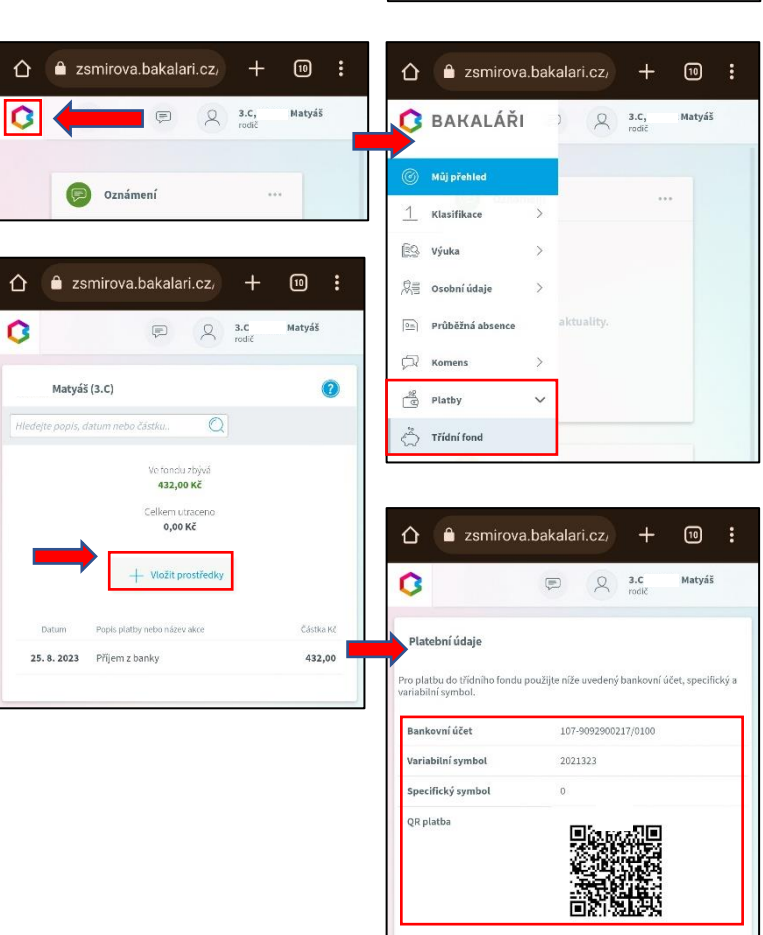

#### Přístup přes webový prohlížeč v počítači

Po přihlášení stačí kliknout na modul Platby.

Další postup: podle bodů 4. a 5. výše.

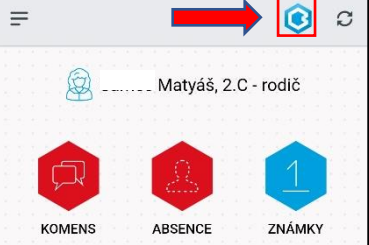